### UZAKTAN EĞİTİM SİSTEMİ TANITIMI

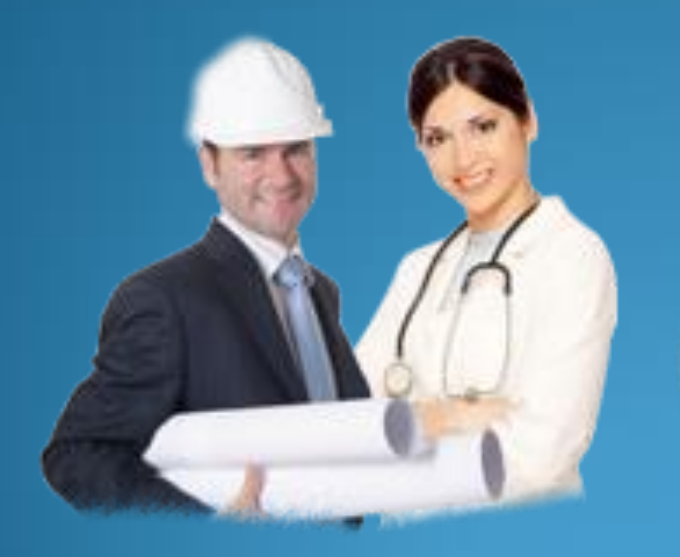

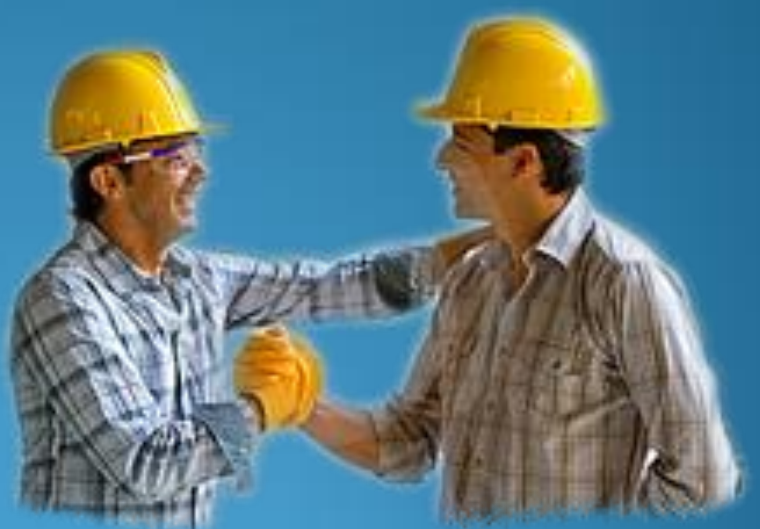

#### Akademinizin web sitesinde uzaktan eğitim butonuna tıkladıktan sonra açılacak sayfa burasıdır.

Bu sayfada sol tarafta gördüğünüz gibi "E-Mail adresi" ve "Şifre" bölümümüz var. Üst tarafta ise "ANA SAYFA, DERSLER, TESTLER, RAPORLAR, DUYURULAR, İLEŢİŞİM" bölümümüz vardır.

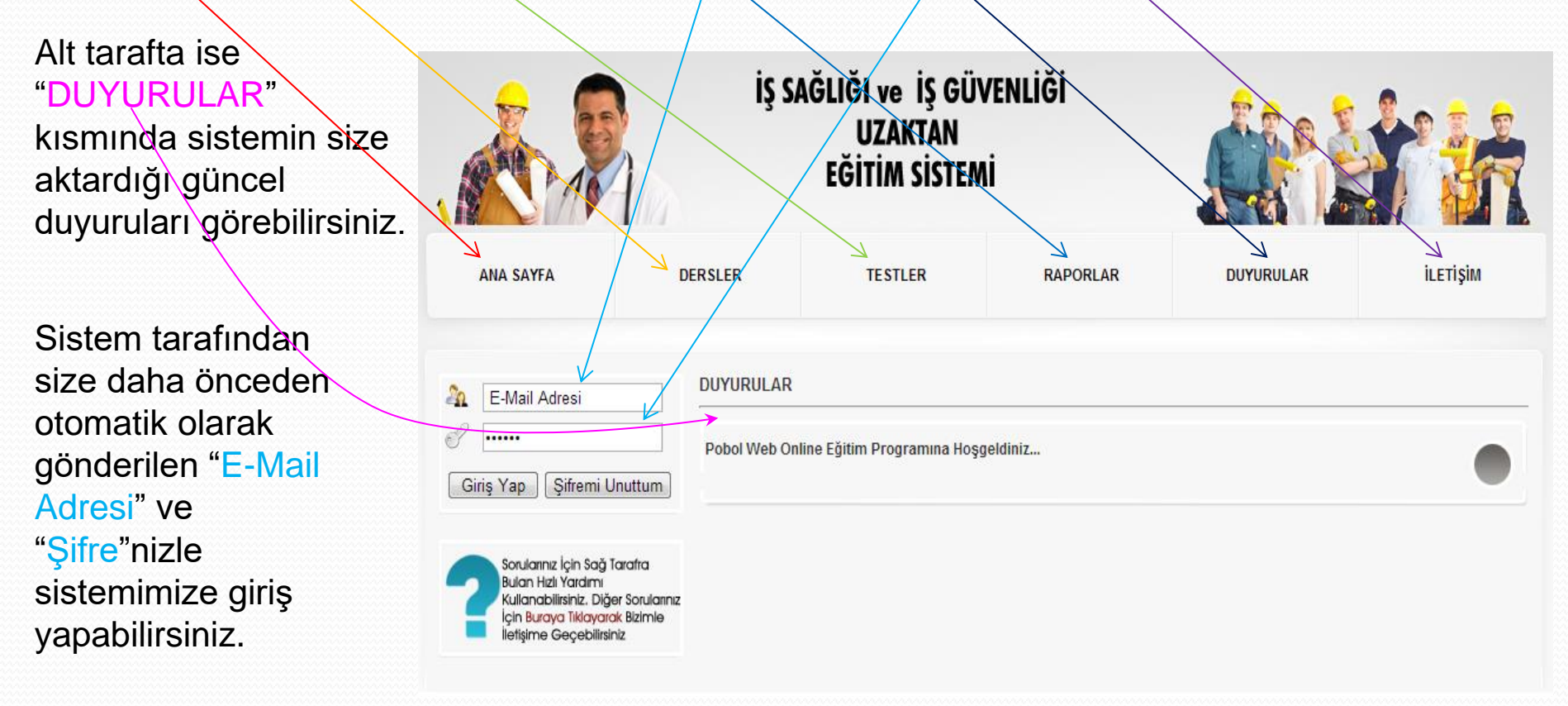

#### Kişisel bilgilerinizi girdikten sonra açılacak sayfa burasıdır.

Giriş yaptıktan sonra ilk olarak karşınıza gelecek olan ekranda sistemde tanımlı olan tüm dersleri başlıklarıyla burada görebilirsiniz. Derslerin altlarında gördüğünüz gibi (%) yüzde'lik değerler bulunmaktadır. Bu yüzdelik değerler sizin dersi tamamlama oranınızı gösterir. Sol tarafta bulunan önemli bir bölümümüz bulunmaktadır. Bu bölüm "Canlı Eğitim" bölümüdür. Burada gördüğünüz "CANLI EĞİTİM" butonuna tıklayarak canlı eğitim zamanınızı takip etmelisiniz.

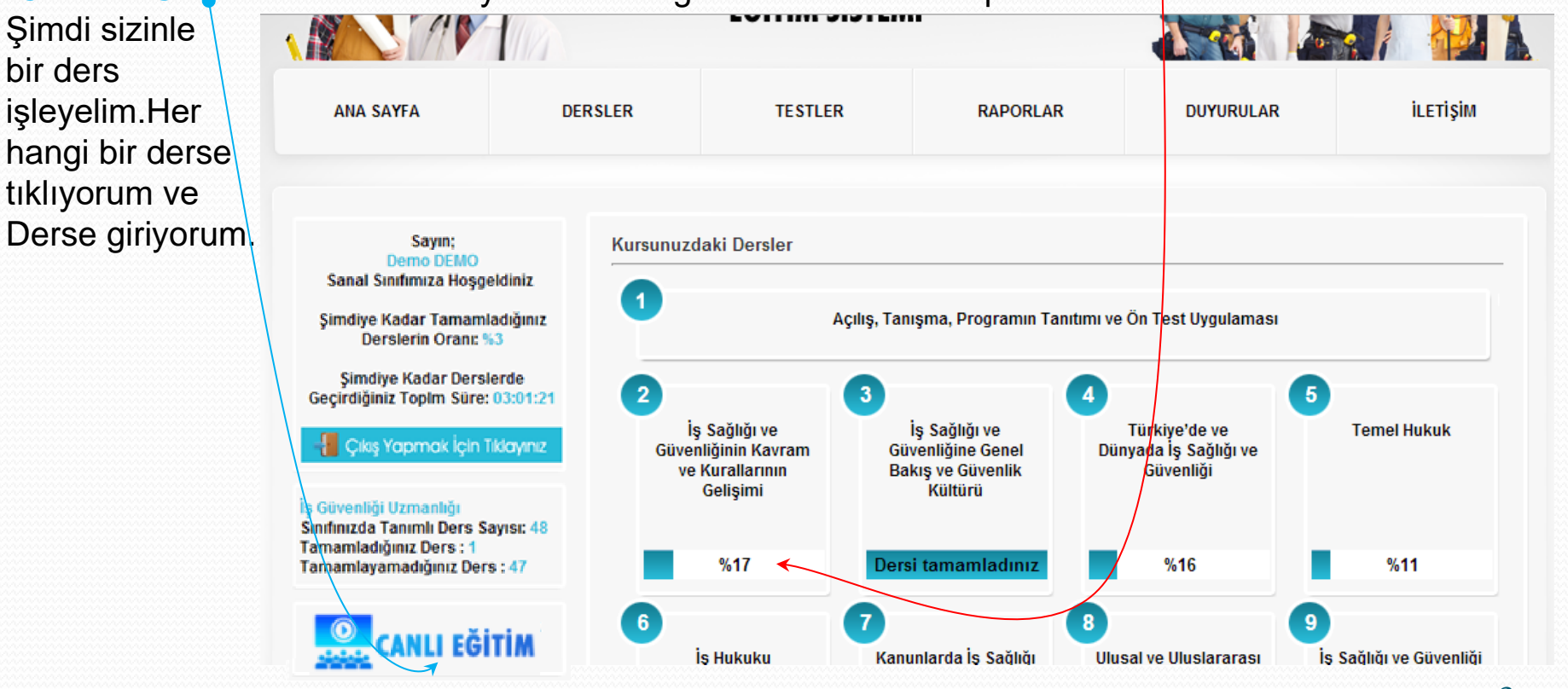

#### Derse girdikten sonraki ekran görüntüsü bu şekildedir.

İlk olarak gelen sayfada dersimizin künyesi yer almaktadır. Bu dersle ilgili alacağınız eğitimi ve saatlerini görebilirsiniz. Sol tarafta gördüğünüz gibi "DERSİ BAŞLAT" butonu bulunmaktadır. "DERSİ BAŞLAT" butonuna tıkladıktan sonra ilk olarak ön test gelecektir.

İş Sağlığı ve Güvenliğinin Kavram ve Kurallarının Gelişimi

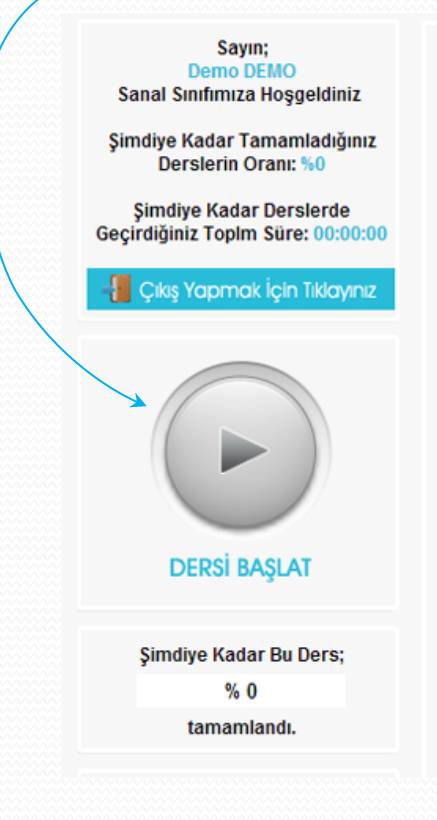

 Sıra No / Konu

 Konunun genel amacı
 Katılımcıları, iş sağlığı ve güvenliğinin dünyadaki ve ülkemizdeki tarihsel gelişimi ve çağdaş iş sağlığı ve güvenliği uygulama ilkeleri konusunda bilgilendirmektir.

 Öğrenme Hedefleri
 Bu dersin sonunda katılımcılar;

 İş sağlığı ve güvenliği kavramını tanımlar.
 İş sağlığı ve güvenliği yaklaşımını tanımlar.
 Çağdaş iş sağlığı ve güvenliği yaklaşımını tanımlar.
 İş sağlığı ve güvenliği yaklaşımını tanımlar.

2 / İş Sağlığı ve Güvenliğinin Kavram ve Kurallarının Gelişimi

 Konunun Alt Başlıkları
 İş sağlığı ve güvenliği kavramı ve iş sağlığı ve güvenliğinin gelişme aşamaları

 Türkiye'de ve dünyada iş sağlığı ve güvenliği

 İş sağlığı ve güvenliğinin Türkiye ve dünyadaki tarihsel gelişimi

 Çağdaş iş sağlığı ve güvenliği

 o Gelişme aşamaları

# Dersi başlat butonuna tıkladıktan sonraki ekran görüntüsü bu şekildedir.

Gördüğünüz gibi sol tarafta geri sayım sayacı bulunmaktadır. Bu sayaç sistemin teste belirlemiş olduğu zamandan başlayarak geriye doğru sayacaktır. Bu süre içerisinde bu bölümde bulunmalısınız. Ancak bitirmek zorunda değilsiniz süre bittikten sonrada testi çözmeye devam

edebilirsiniz. Aksi taktirde bir üst bölüm olan "GÖRSEL EĞİTİM" bölümüne geçemezsiniz. Süre bittikten sonra sayfanın en altında bulunan "Testi Tamamla" butonu aktif hale gelecektir.

Sayın; Demo DEMO Sanal Sınıfımıza Hoşgeldiniz Şimdiye Kadar Tamamladığınız Derslerin Oranı: %0 Şimdiye Kadar Derslerde Geçirdiğiniz Toplm Süre: 00:00:00 Cess Planı Ders Planı Testin Bitmesine Kalan Süre 00:04:25 Şimdiye Kadar Bu Ders; % 0 tamamlandı.

| 1. Aş<br>krite | ağıdakilerden hangisi bir kurumun güvenlik kültürünün değerlendirilmesi sırasında dikkate alınması gereken<br>rler arasında yer almaz? |
|----------------|----------------------------------------------------------------------------------------------------|
| 0              | Yönetimin güvenlik konusundaki kararlılığı                                                                                             |
| 0              | Ekipman bakımlarının düzenli olarak yapılması                                                                                          |
| 0              | İşyerinin şehir merkezine olan uzaklığı                                                                                                |
| 0              | çalışanların iş sağlığı ve güvenliği konusunda yetkin hale getirilmesi için çaba göstermesi                                            |
| 2. A           | /<br>ağıdakilerden hangisi maruziyet süresinin tanımıdır?                                                                              |
| 0              | Zararlı etkene temasın başlamasıyla hastalık belirtilerinin ortaya çıkması için gereken en az süre                                     |
| ©<br>sür       | Zararlı mesleksel etkinin sona ermesi ile hastalığın ortaya çıkması arasında geçebilecek, kabul edilebilir en uzu<br>a                 |
| 0              | Bir günlük çalışma süresince zararlı etkene maruz kalınan süre                                                                         |
| Ø              | Bir aylık çalışma süresince zararlı etkene maruz kalınan süre                                                                          |
| 3. Me          | slek hastalığına neden olan zararlı maddelerin vücuda başlıca giriş yolları aşağıdakilerden hangisidir?                                |
| 0              | Solunum yolu                                                                                                    |

#### Sayaç tamamlandıktan sonraki ekran görüntüsü bu şekildedir.

Sayaç sona erdikten sonra sol tarafta BİTTİ yazısını gördükten sonra sayfanın en altında bulunan Testi Tamamla butonuna tıklayınız.

| Cıkış Yapmak için Tıklayınız<br>Ders Planı<br>Testin Bitmesine Kalan Siire<br>Bitti                                                                       | Dersler / İş Sağlığı ve Güvenliğinin Kavram ve Kurallarının Gelişimi         Tebrikler!! Testi Tamamladınız Lütfen Cevaplarınızı Kontrol Ediniz.         Doğru Cevap : 0         Yanlış Cevap : 3         Boş Bırakılan : 6         Başarı : %0                                             |
|----------------------------------------------------------------------------------------------------|----------------------------------------------------------------------------------------------------|
| Şimdiye Kadar Bu Ders;<br>% 0                                                                                                    | Yönetimin güvenlik konusundaki kararlılığı     Ekipman bakımlarının düzenli olarak yapılması                                                                                                    |
| tamamlandı.                                                                                                    | 💿 İşyerinin şehir merkezine olan uzaklığı                                                                                                    |
| CANLI EĞİTİM                                                                                                    | <ul> <li>Çalışanların iş sağlığı ve güvenliği konusunda yetkin hale getirilmesi için çaba göstermesi</li> <li>Aşağıdakilerden hangisi maruziyet süresinin tanımıdır?</li> <li>Zararlı etkene temasın başlamasıyla hastalık belirtilerinin ortaya çıkması için gereken en az süre</li> </ul> |
| Sorularınız İçin Sağ Tarafra<br>Bulan Hızlı Yardımı<br>Kullanabilirsiniz. Diğer Sorularınız<br>İçin Buraya Tiklayarak Bizimle<br>İletişime Geçebilirsiniz | <ul> <li>Zararlı mesleksel etkinin sona ermesi ile hastalığın ortaya çıkması arasında geçebilecek, kabul edilebilir en uzun süre</li> <li>Bir günlük çalışma süresince zararlı etkene maruz kalınan süre</li> <li>Bir aylık çalışma süresince zararlı etkene maruz kalınan süre</li> </ul>  |

### Testi tamamla butonunu tıkladıktan sonraki gelen ekran görüntüsü bu şekildedir.

Cevapladığınız soruların cevap şıklarına doğru olarak verdiğiniz cevaplar yeşil, yanlış olarak verdiğiniz cevaplar iste kırmızı rengi alacaktır, eğer boş bırakırsanız turuncu rengi alacaktır. Üst tarafta da verdiğiniz cevapların başarı oranını görebilirsiniz. Sol tarafta dersinizi ne kadarını tamamladığınızı gösteren bir yüzdelik oran bulunmaktadır buradan da takip edebilirsiniz.

Artık ön test tamamlanmış oldu görsel eğitime geçebiliriz. Bunun için yapmamız gereken tek şey "GÖRSEL EĞİTİMİ BAŞLAT" butonuna tıklamaktır.

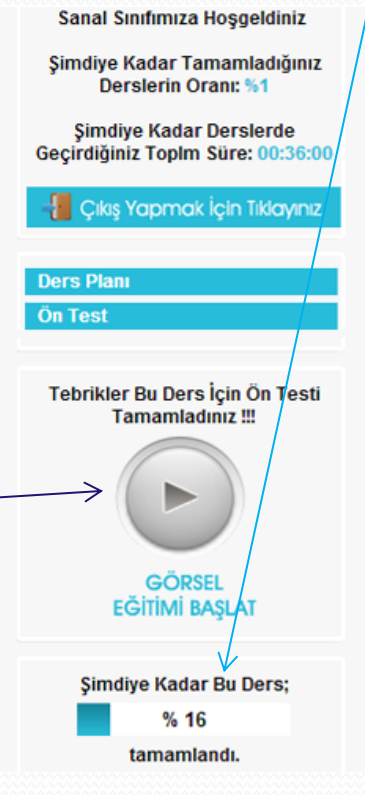

Tebrikler!! Testi Tamamladınız Lütfen Cevaplarınızı Kontrol Ediniz. Doğru Cevap : 1 🗸 Yanlış Cevap : 6 Bos Birakilan : 0 Başarı: %14 1. Aşağıdakilerden hangisi tehlikeli hareketlerin nedenleri arasında yer almaktadır? İşçinin kişisel kusurları (dikkatsizlik, laubalilik, umursamazlık) Oygunsuz mekanik koşullar ve fiziki cevre Bilai ve fiziki vetersizlik Hepsi 2. Çalışma hayatının denetiminden sorumlu iş müfettişleri Bakanlığın ...... birimine bağlı olarak görev yaparlar. İş Sağlığı ve Güvenliği Genel Müdürlüğü 🔘 İş Teftiş Kurulu Başkanlığı 🔘 Çalışma Genel Müdürlüğü Bölge Calisma Müdürlüğü 3. Acil çıkış yolları ve kapı sayısı, boyutları ve yerlerinin belirlenmesinde aşağıdakilerden hangisi dikkate alınmaz? Havalandırma sistemi 🔘 Yapılan işin özelliği

# Görsel eğitimi başlat butonuna tıkladıktan sonraki ekran görüntüsü bu şekildedir.

Görsel eğitimi başlat butonuna tıkladıktan sonra açılan bu sayfada öncelikle videonun yüklenmesini bekleyiniz. Videonun yüklenme hızı sizin internet hızınıza bağlıdır. Video yüklendikten sonra otomatik olarak başlayacaktır. Sol tarafta bulunan sayaç süresince videoyu izlemelisiniz aksi taktirde bir üst bölüm olan Teorik Eğitim'e geçemezsiniz.Görsel eğitimi

tamamladıktan sonra sol taraftaki sayacın altında aktif olacak olan <u>Teorik Eğitimi</u> <u>Başlat</u> butonuna tıklayarak teorik eğitime geçebilirsiniz.

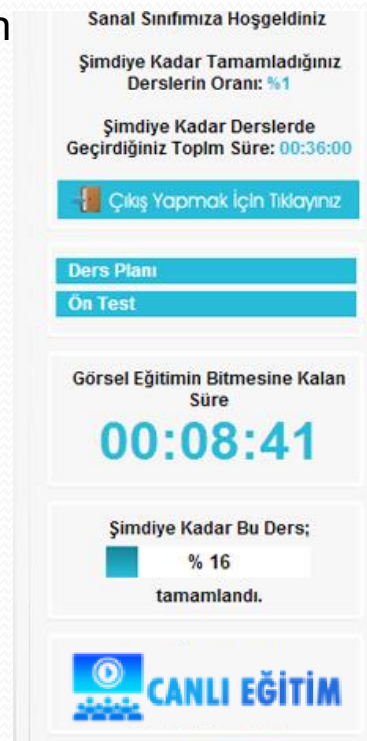

a lata Cali Tarata

#### İŞ SAĞLIĞI ve GÜVENLİĞİNDE TEMEL İLKELER

- 1- Bütün çalışanların hakları vardır
- 2- İş sağlığı ve güvenliği alanında politikalar oluşturulmalıdır.
- 3- Sosyal taraflar (işveren ve işçiler) ve diğer ilgili taraflarla görüş alışverişinde bulunulmalıdır.
- 4- Önleme ve koruma, iş sağlığı ve güvenliği program ve politikalarının amacı olmalıdır.

5- Bu alanda etkili program ve politikalar geliştirilip uygulanması açısından bilgilendirme büyük önem taşımaktadır.

• ×

### Teorik eğitimi başlat butonuna tıkladıktan sonraki ekran görüntüsü bu şekildedir.

Teorik eğitime başladıktan sonra açılan kitap görüntüsünün sağındaki ok'a basarak kıvrık kenardan tutarak veya sağ alttaki okları kullanarak sayfayı çevirebilirsiniz. Tam ekran yapmak için sol alttaki butonuna tıklayarak da tam ekran da görüntüleyebilirsiniz. Yakınlaştırmak için ise istediğiniz yere tıklamanız yeterlidir. Sol taraftaki sayaç

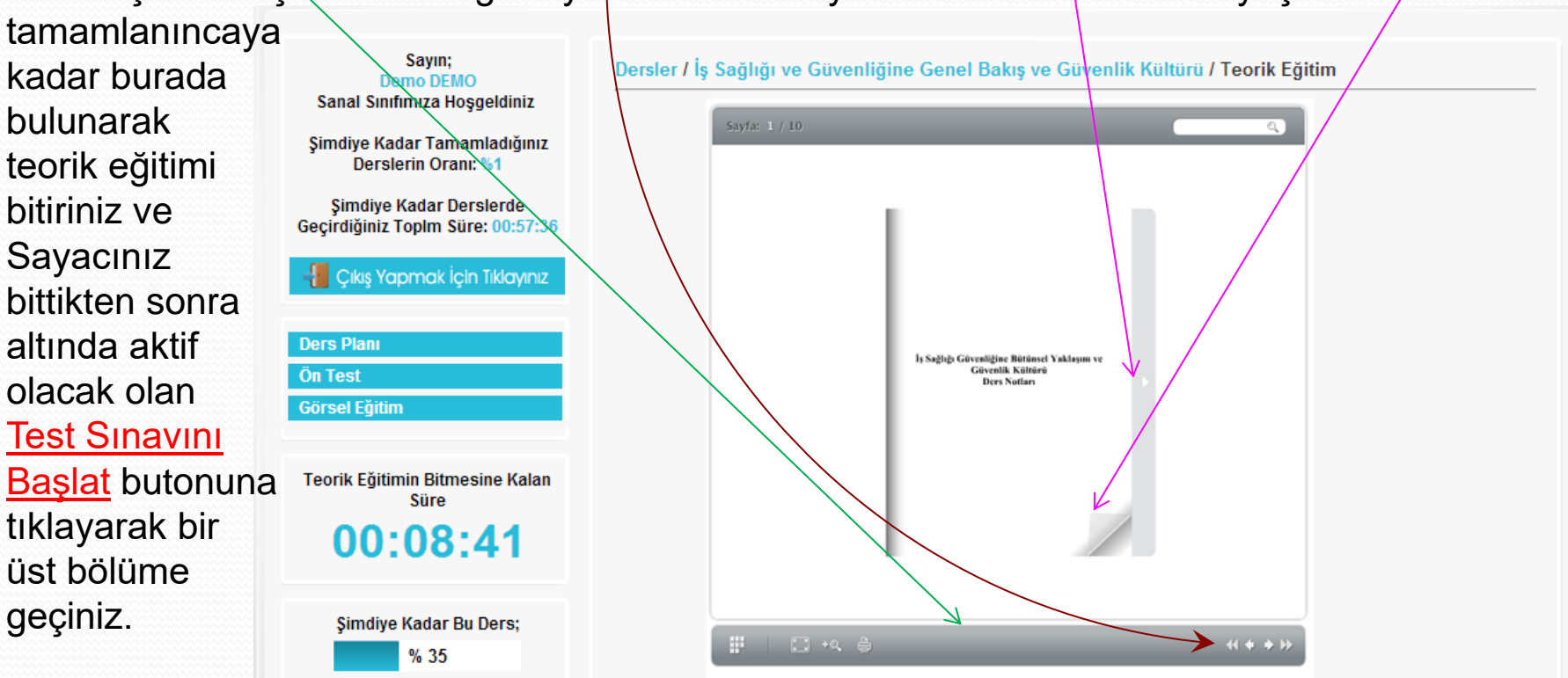

#### Teorik eğitim hakkında

Dilerseniz sol üst köşedeki sayfa numarasına tıklayarak gitmek istediğiniz sayfa numarasınız yazarak da gidebilirsiniz. Sağ üst Tarafa bulunan arama motoruna • istediğiniz kelimeyi yazarak ders içerisinde arayabilirsiniz. Sol

alt köşede bulunan 📰 simgesine

tıklayarak tüm sayfaları açabilirsiniz. Sayfayı yakınlaştırmak için büyüteç simgesine tıklayarak da yakınlaştırabilirsiniz. Yazdırmak için ise "Sayfayı Yazdır" butonuna tıklamanız yeterlidir.

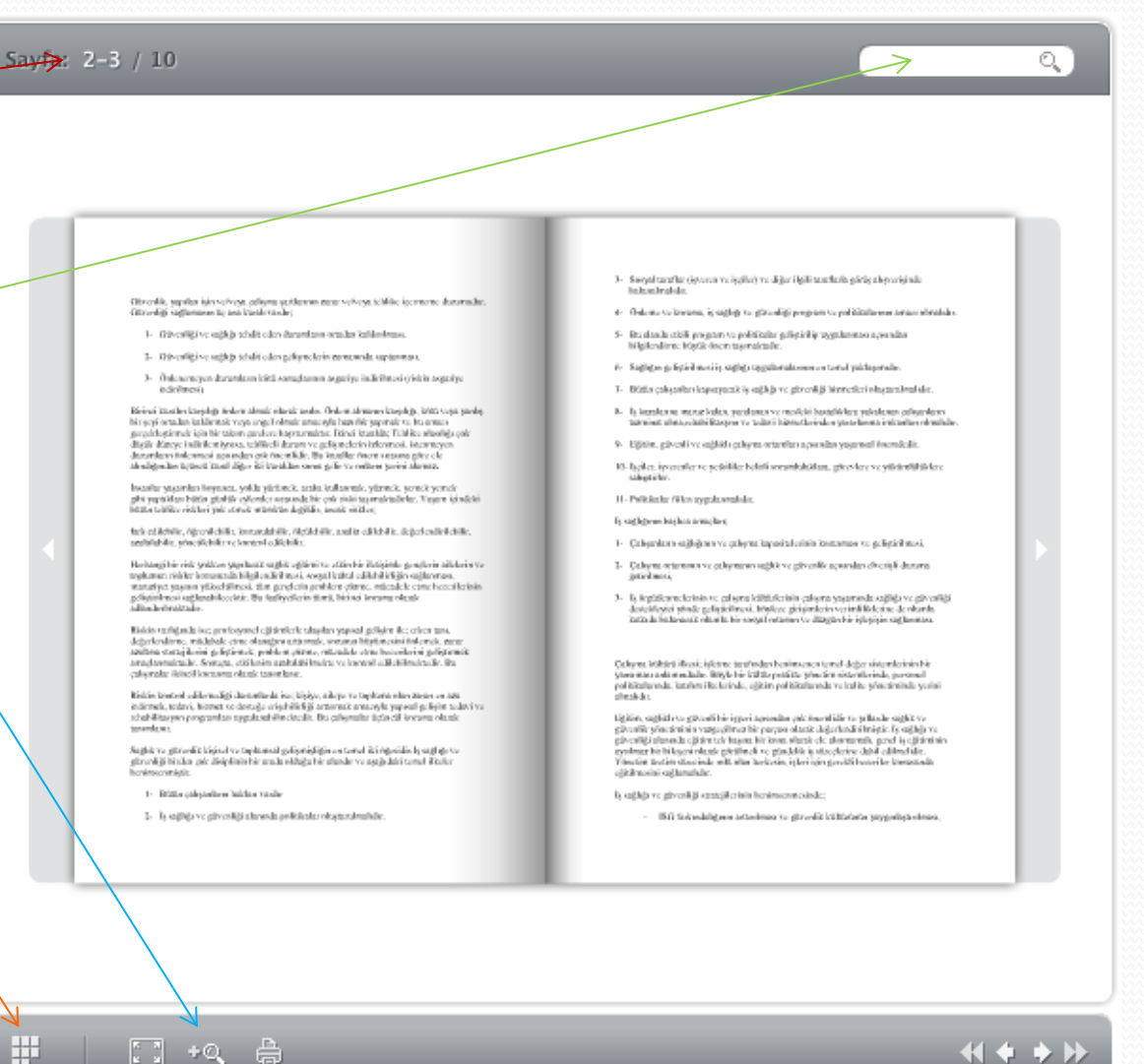

### Test sınavını başlat butonuna tıkladıktan sonra gelecek ekran görüntüsü bu şekildedir.

Bu testide önceki testlerde olduğu gibi sayaç süresince bitirerek testi tamamla butonuna tıklayınız ve bir üst bölüme geçiniz.

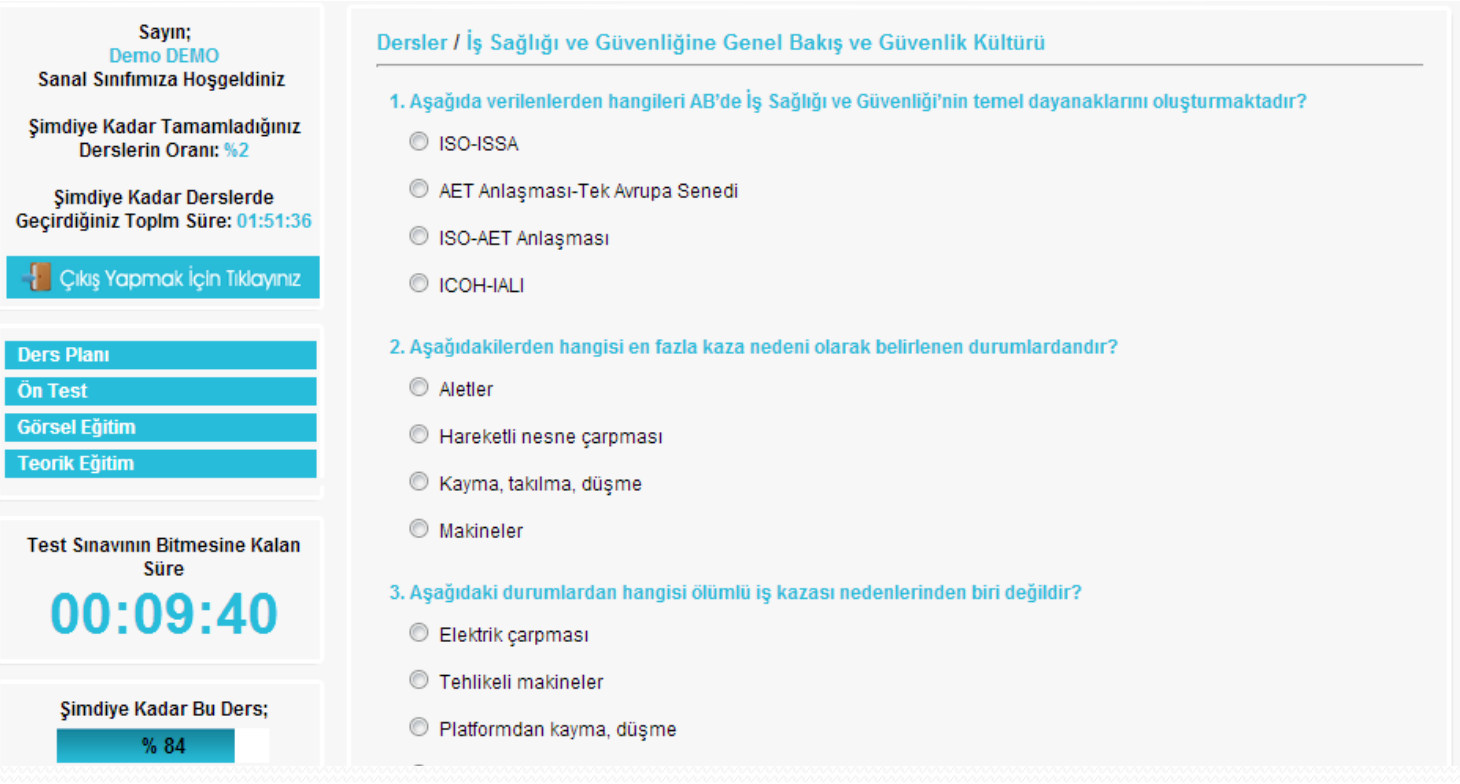

### Test sınavından sonraki bölüm ise Dersi Değerlendir bölümüdür ekran görüntüsü bu şekildedir.

Bu bölümdeki amacımız sistem yetkilililerinin siz öğrencilere daha iyi bir eğitim verebilmek, eksiklerini ve hatalarını anlamak için hazırlanmıştır doldurmanız sizin açınızdan faydalı olacaktır.

| ANA SAYFA                                                            | DERSLER                                                       | TESTLER                                                                                                    | RAPORLAR         | DUYURULAR | iletişim |  |  |  |  |
|----------------------------------------------------------------------|---------------------------------------------------------------|----------------------------------------------------------------------------------------------------|------------------|-----------|----------|--|--|--|--|
| Sayın;<br>Demo DEMO                                                  | Dersler /                                                     | Dersler / İş Sağlığı ve Güvenliğine Genel Bakış ve Güvenlik Kültürü / Dersi Değerlendir                                                          |                  |           |          |  |  |  |  |
| Sanal Sınıfımıza Hoşgı<br>Şimdiye Kadar Tamaml<br>Derslerin Oranı: 9 | eldiniz <u>Değerlendi</u><br>ladığınız 1. Eğitimi<br>%2 © Kes | Değerlendirme testine katıldığınız için teşekkür ederiz.<br>1. Eğitimin genel olarak iyi düzenlendiğini düşünüyorum.<br>© Kesinlikle Katılıyorum |                  |           |          |  |  |  |  |
| Şimdiye Kadar Dersl<br>Geçirdiğiniz Toplm Süre:                      | lerde<br>: 02:09:36 © Kati<br>Tikloryiniz © Kar               | <ul> <li>Katiliyorum</li> <li>Kararsızım</li> </ul>                                                                                              |                  |           |          |  |  |  |  |
| Ders Planı<br>Ön Test                                                | © Kes                                                         | inlikle Katılmıyorum<br>ın kapsamlı olarak sunulduğ                                                                                              | unu düsünüvorum. |           |          |  |  |  |  |
| Teorik Eğitim<br>Test Sınavı<br>Dersi Değerlendir                    | © Kes<br>© Kati<br>© Kat                                      | inlikle Katılıyorum<br>lıyorum<br>arsızım                                                                                                    |                  |           |          |  |  |  |  |

# Testler butonuna tıkladıktan sonraki gelecek olan ekran görüntüsü bu şekildedir.

Testler iki bölüme ayrılır, bunlar Çözdüğünüz Testler ve Çalışma Testleri'dir. Çalışma Testleri bölümümüzde aktif olan testlerimiz karşımıza gelecektir. Testler siz dersleri bitirdikçe aktif olacaktır. Bu bölümden daha önce çözmüş olduğunuz testleri yeniden inceleme şansına erişeceksiniz.

| ANA SAYFA                                                                                                    | DERSLER                                                 |                                                                    | TESTLER                                                                 | RAPORLA                                                                                    | R                       | DUYURULAR                                                                   |  | İLETİŞİM |
|----------------------------------------------------------------------------------------------------|---------------------------------------------------------|--------------------------------------------------------------------|-------------------------------------------------------------------------|--------------------------------------------------------------------------------------------|-------------------------|-----------------------------------------------------------------------------|--|----------|
|                                                                                                    |                                                         | Çö<br>Ça                                                           | izdüğünüz Testle<br>İlışma Testleri                                     | er                                                                                         |                         |                                                                             |  |          |
| Sayın;<br>Demo DEMO<br>Sanal Sınıfımıza Hoşge<br>Şimdiye Kadar Tamamla<br>Derslerin Oranı: %<br>Şimdiye Kadar Dersle<br>Geçirdiğiniz Toplm Süre; (<br>Çıkış Yapmak İçin Ti | ldiniz<br>adığınız<br>2<br>erde<br>02:09:36<br>Klayınız | Sınıfınızdaki A<br>1<br>03 İş S<br>Güvenşiğ<br>Bakış ve<br>Kültürü | Aktif Olan Test<br>ağlığı ve<br>jine Genel<br>Güvenlik<br>Ön Test<br>14 | 2<br>03 İş Sağlığı ve<br>Güvenşiğine Genel<br>Bakış ve Güvenlik<br>Kültürü Son Test<br>% 0 | 3<br>Q2<br>Güve<br>Kura | 2 İş Sağlığı ve<br>enliği Kavram ve<br>illarının Gelişimi<br>Ön Test<br>% 0 |  |          |
| İş Güvenliği Uzmanlığı<br>Sınıfınızda Tanımlı Ders Sa<br>Tamamladığınız Ders : 1<br>Tamamlayamadığınız Ders                                                                | iyisi: 48                                               |                                                                    |                                                                         |                                                                                            |                         |                                                                             |  |          |

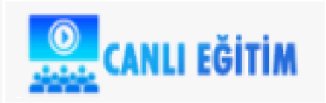

# Çalışma testlerine tıkladığınızda gelecek olan ekran görüntüsü bu şekildedir.

Çalışma Testleri ise sizin kendinizi geliştirmeniz için yapılmıştır. Bu testleri çözmek için herhangi bir mecburiyetiniz bulunmamaktadır.

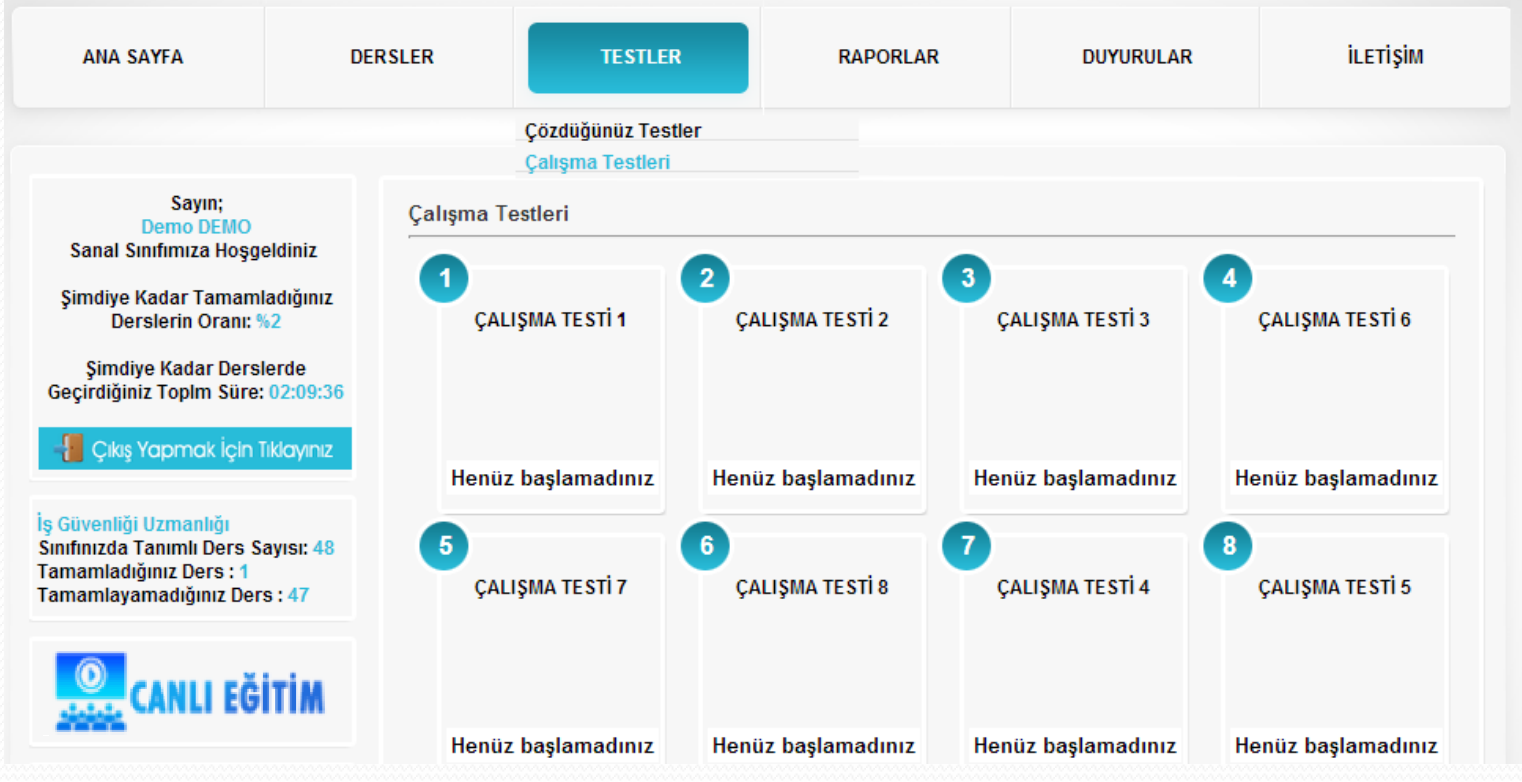

### Raporlar butonuna tıkladıktan sonraki gelecek olan ekran görüntüsü bu şekildedir.

Burada Normal Raporlar ve Grafik Raporlar olarak iki seçeneğimiz bulunuyor. Normal raporlar gördüğünüz gibi dersin adı ve tamamlama oranı olarak gösteriliyor Grafik raporlar da ise grafik şekilleriyle gösterilmiştir. Bir sonraki sayfada görebilirsiniz.

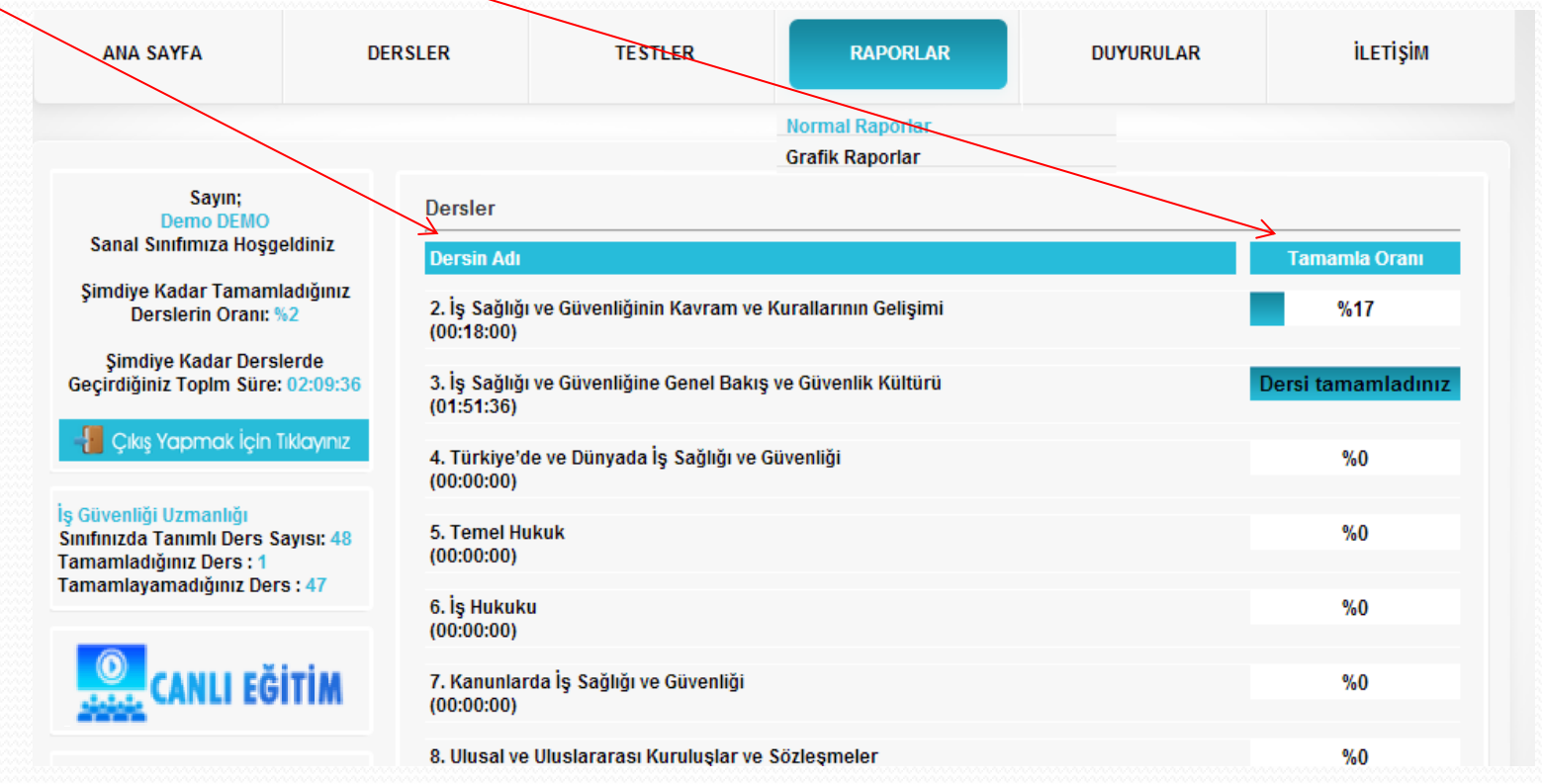

#### Grafik raporlarının ekran görüntüsü bu şekildedir.

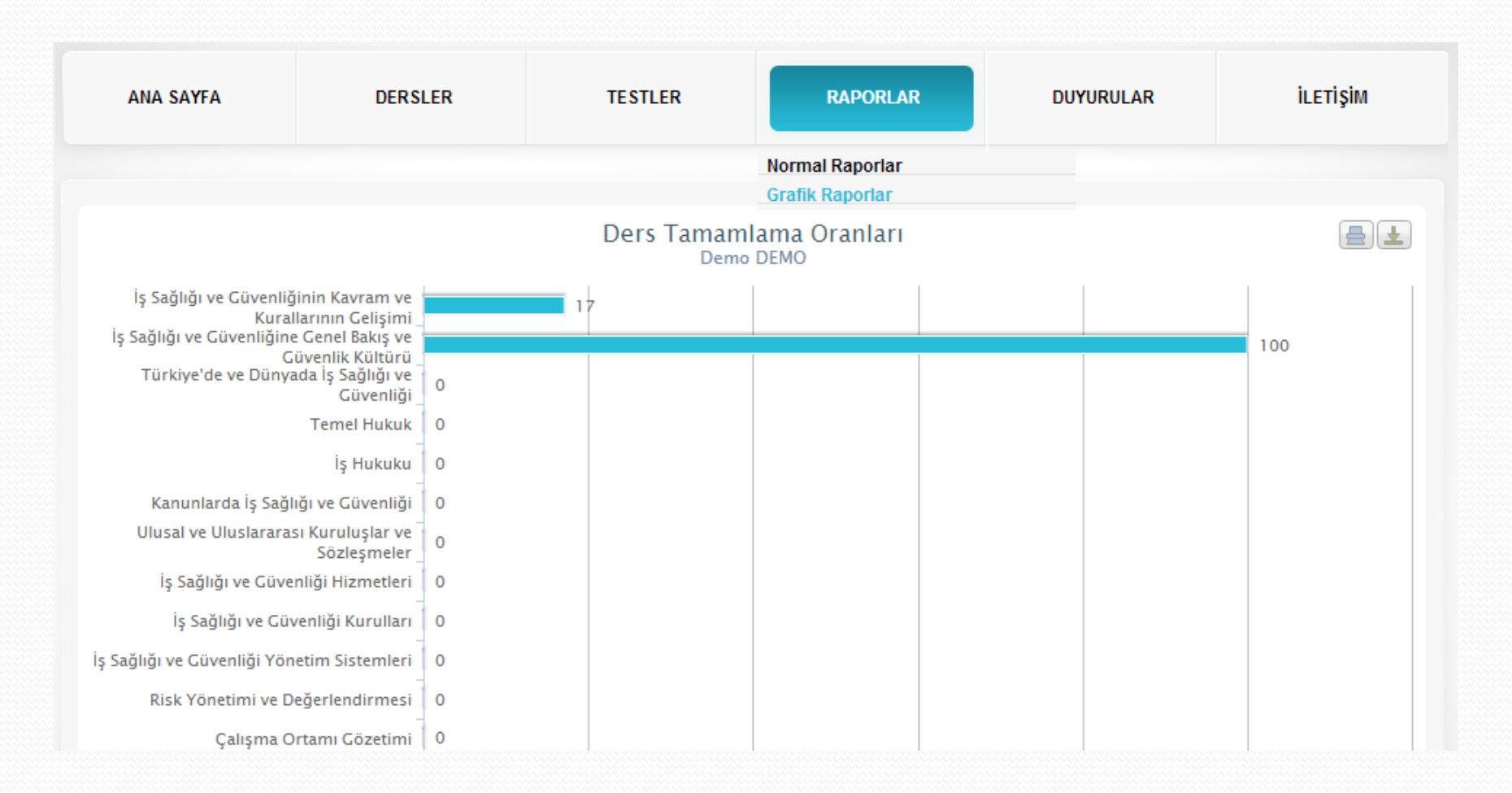

# Duyurular butonuna tıkladıktan sonraki ekran görüntüsü bu şekildedir.

Duyurular bölümümüzde ise sistem yöneticileri tarafında sizlere duyurulmak istenen bilgiler yer almaktadır buradan duyuruları takip etmeniz sizin için yararlı olacaktır.

| ANA SAYFA                                                                                                 | DERSLER                                                                             |  | TESTLER | RAPORLAR | DUYURULAR | İLETİŞİM |
|----------------------------------------------------------------------------------------------------|-------------------------------------------------------------------------------------|--|---------|----------|-----------|----------|
| Sayın;<br>Demo DEMO<br>Sanal Sunfimiza Hoso                                                               | Sayın;<br>Demo DEMO                                                                 |  |         |          |           |          |
| Şimdiye Kadar Tamam<br>Derslerin Oranı: 9                                                                 | Sanal Sınıtımıza Hoşgeldiniz<br>Şimdiye Kadar Tamamladığınız<br>Derslerin Oranı: %2 |  |         |          |           |          |
| Şimdiye Kadar Ders<br>Geçirdiğiniz Toplm Süre:                                                            | Şimdiye Kadar Derslerde<br>Geçirdiğiniz Toplm Süre: 02:09:36                        |  |         |          |           |          |
| - Cıkış Yapmak İçin 1                                                                                     | Tiklayınız                                                                          |  |         |          |           |          |
| iş Guvenlığı Uzmanlığı<br>Sınıfınızda Tanımlı Ders S<br>Tamamladığınız Ders : 1<br>Tamamlayamadığınız Der | ayısı: 48<br>'s : 47                                                                |  |         |          |           |          |
| CANLI EĞ                                                                                                  | ITIM                                                                                |  |         |          |           |          |

### İletişim butonuna tıkladıktan sonraki ekran görüntüsü bu şekildedir.

İletişim bölümü ise sistem yetkilileriyle irtibata geçmenizi sağlayacaktır. Dilerseniz e-mail atarak dilerseniz telefon numarasını arayarak sorularınızı yöneltebilirsiniz. Arıca sayfanın sağında bulunan HIZLI YARDIM bölümünde de sorularınıza cevap bulabilirsiniz.

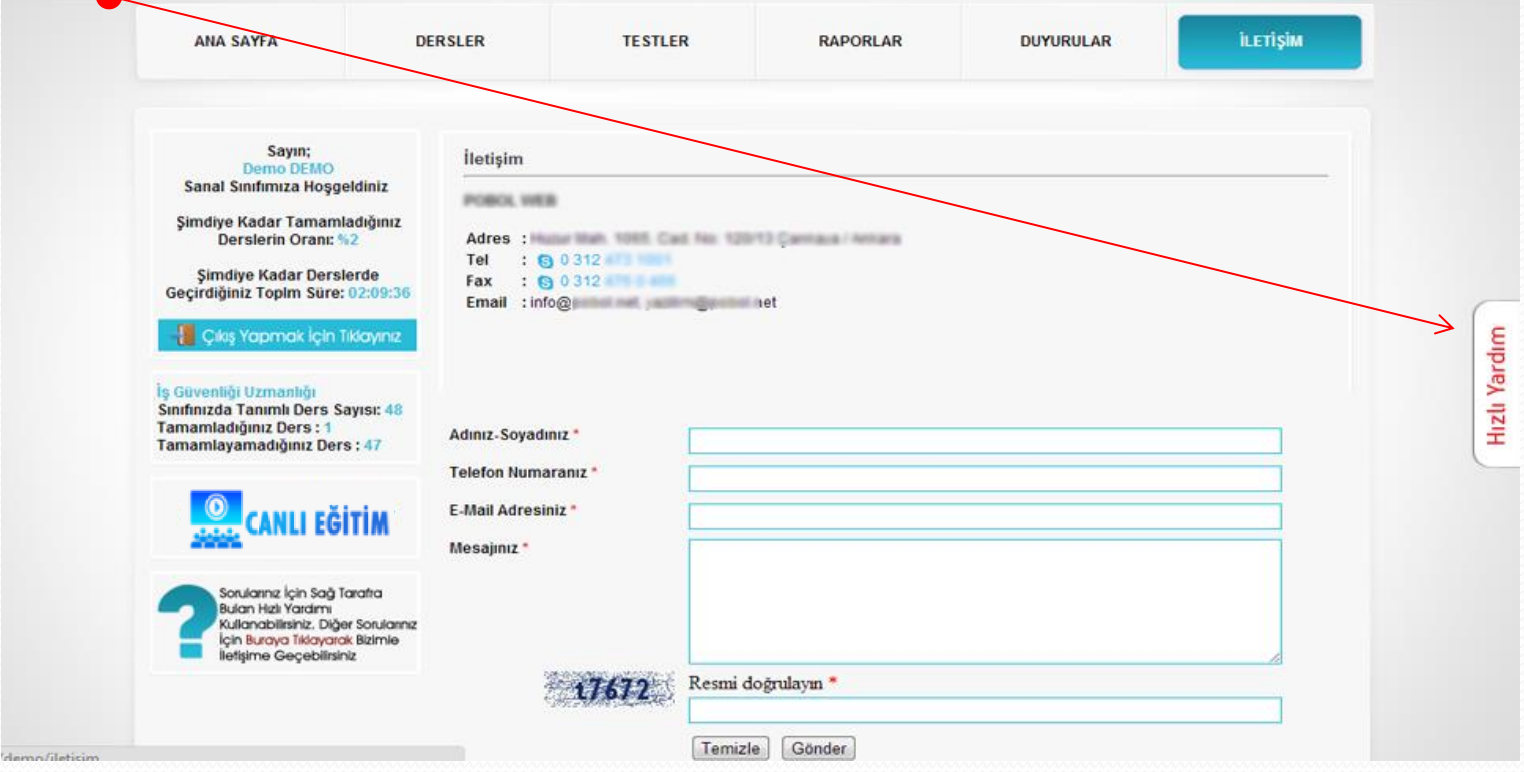

### Kaynaklar yazısına tıkladıktan sonraki ekran görüntüsü bu şekildedir.

İş Güvenliği ve İş Sağlığı İle ilgili yönetmelikleri öğrenmek için kaynaklar yazısına tıklayınız

| ANA SAYFA                                                      | DE                                                  | ERSLER           | TESTLER                                              | RAPORLAR | DUYURULAR | iletişim |  |  |  |
|----------------------------------------------------------------|-----------------------------------------------------|------------------|------------------------------------------------------|----------|-----------|----------|--|--|--|
|                                                                | Bütün Ders                                          | sler             |                                                      |          |           |          |  |  |  |
|                                                                | Kaynaklar                                           | K                |                                                      |          |           |          |  |  |  |
| Sayın;<br>Demo DEMO<br>Sanal Sınıfımıza Hoog                   | oldiniz                                             | Kaynaklar        |                                                      |          |           |          |  |  |  |
| Sanai Sinininiza Ruşy                                          | Jeiuiiiiz                                           | Kaynak Adı       |                                                      |          |           |          |  |  |  |
| Şimdiye Kadar Tamam<br>Derslerin Oranı:                        | Şimdiye Kadar Tamamladığınız<br>Derslerin Oranı: %2 |                  | 1. İş Güvenliği Uzmanlarının Yetki ve Sorumlulukları |          |           |          |  |  |  |
| Şimdiye Kadar Derslerde                                        |                                                     | 2. Tüzük         |                                                      |          |           |          |  |  |  |
| Geçirdiğiniz ropim sure                                        | : 02:09:50                                          | 3. İş Kanunu     |                                                      |          |           |          |  |  |  |
| 📲 Çıkış Yapmak İçin                                            | - Çıkış Yapmak İçin Tıklayınız                      |                  | 4. Tebliğler                                         |          |           |          |  |  |  |
| İş Güvenliği Uzmanlığı                                         |                                                     | 5. İş Sağlığı ve | e Güvenliği Yönetmeliği                              |          |           |          |  |  |  |
| Sinifinizda Tanimli Ders Sayisi: 48<br>Tamamladığınız Ders : 1 |                                                     |                  |                                                      |          |           |          |  |  |  |
| Tamamiayamadiginiz Der                                         | rs:4/                                               |                  |                                                      |          |           |          |  |  |  |

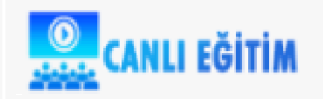